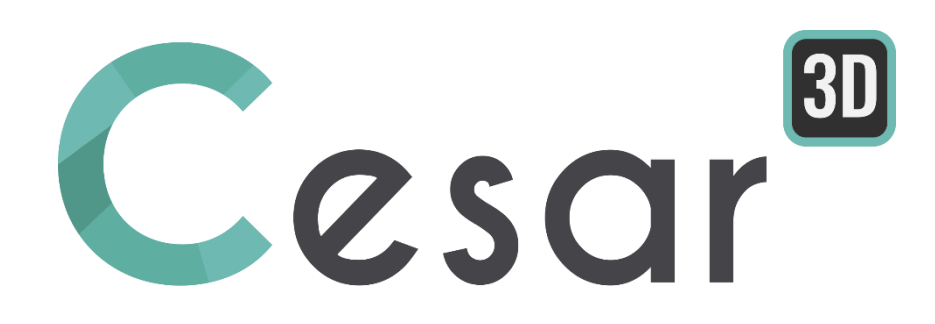

# Tutoriel 3g.01 Modélisation de travaux sur un talus

Ref: CESAR-TUT(3g.01)-v2021.0.1-FR

#### 1. INTRODUCTION

## 1.1. Objectifs du didacticiel

On applique CESAR 3D pour modéliser la construction d'un remblai, analyser la stabilité du remblai avec ou sans charge de service (fondation superficielle d'un ouvrage d'art) puis évaluer l'impact de travaux d'excavation d'une fouille sur le comportement global.

## 1.2. Description du problème

#### Géométrie :

On présent ci-dessous une coupe du talus final.

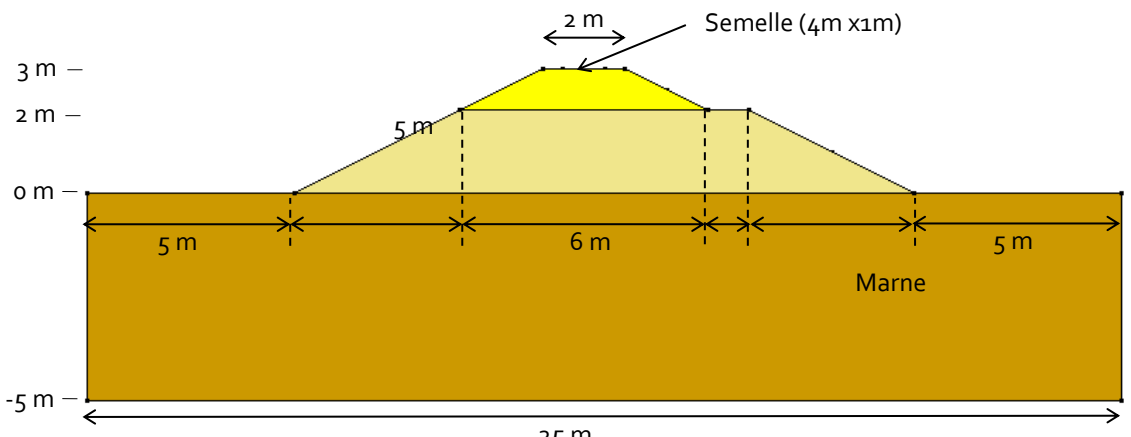

25 M

Figure 1 : contexte géométrique

#### Phasage de calcul

- On initialise les contraintes initiales du massif support. 1.
- On réalise la construction du remblai inférieur. 2.
- On réalise la construction du remblai supérieur. 3.
- On applique la pression sur la semelle 4.
- On réalise les travaux d'excavation d'une fouille sur 2,5 m de profondeur dans la pente. 5.

#### Propriétés des matériaux :

|             | γ <sub>h</sub><br>(kN/m³) | Eu<br>(MPa) | ν   | cu<br>(kPa) | φυ<br>(°) | Ko |
|-------------|---------------------------|-------------|-----|-------------|-----------|----|
| Sol support | 25                        | 20 000      | 0,2 | -           | -         | -  |
| Remblai     |                           |             |     |             |           |    |

## 2. GÉOMÉTRIE ET MAILLAGE

## 2.1. Réglages initiaux

- 1. Exécuter l'application CLEO<sub>3</sub>D.
- 2. Régler les unités dans **Unités**.
- 3. Dans l'arborescence, sélectionner **Général** et régler l'unité **Longueur** en **m**.
- 4. Dans l'arborescence, sélectionner **Mécanique** et régler l'unité **Force** en **kN** (toutes les unités déduites sont automatiquement adaptées), puis régler l'unité **Pression** en **kN/m**<sup>2</sup>.
- 5. Pour les résultats, sélectionner **Mécanique** et régler l'unité **Déplacement** en **mm**.
- 6. **Appliquer** pour fermer.

😵 Utiliser "Sauver par défaut" pour conserver ces réglages pour une prochaine étude.

## 2.2. Géométrie

Un nouveau projet commence toujours par l'étape de définition de la géométrie, onglet GÉOMÉTRIE.

#### Réglage du plan de travail :

- 1. Dans l'option : Plan de travail :
  - Définir le plan OXY comme plan de travail,
  - Régler la grille de saisie à 1m (dX = dY = 1m).

#### Tracé des contours :

- 1. Utiliser l'outil Lignes pour tracer les lignes de contour à la souris en utilisant la grille comme support.
- 2. Utiliser l'outil 🖍 .
  - Définir les coordonnées des points de construction.
  - Appliquer.

Génération des surfaces :

1. Utiliser l'outil Surfaces planes pour générer toutes les surfaces délimitées par les contours précédemment définis.

### Génération du volume du talus :

On procède à la génération du volume global du talus par extrusion de la géométrie sur 30m.

- 1. Activer l'outil **Extrusion**.
- 2. Dans cette grille, définir :
  - Translation comme type d'opération,
  - 1 comme nombre d'opérations,
  - (30 ; 0 ; 0) comme vecteur,
  - Supprimer les blocs surfaciques initiaux.

|               | Extrusion                                         |                                  | <del>.</del> .                                    |
|---------------|---------------------------------------------------|----------------------------------|---------------------------------------------------|
|               | Appliquer Montrer                                 |                                  |                                                   |
|               | Apprique Mondel                                   |                                  |                                                   |
|               |                                                   |                                  |                                                   |
|               | <ul> <li>Translation</li> <li>Rotation</li> </ul> |                                  |                                                   |
|               | Type d'extrusion                                  | Création de blocs volumiques     | •                                                 |
|               | Nombre d'opérations                               |                                  |                                                   |
|               | Nombre d'opérations                               | 1                                |                                                   |
|               | Translation                                       |                                  | _                                                 |
|               | Vecteur                                           | 30; 0.000; 0.000                 | V                                                 |
|               | Vx [m]                                            | 30                               |                                                   |
|               | Vy [m]                                            | 0.000                            |                                                   |
|               | Vz [m]                                            | 0.000                            |                                                   |
|               | Supprimer des blocs surfaciques                   | 5                                |                                                   |
|               | Supprimer des blocs surfaciques                   | V                                |                                                   |
| - Dan         | s la barre d'outils Séle                          | ections, désactiver la 🖉 🚯 🖸 💽 🔍 | a sélection des blocs.<br>🗅 🗠 😹 🍾 🔽 🚱 🗠 i 😹 = 🕻 🔝 |
| 4. Appliquer. |                                                   |                                  |                                                   |
|               |                                                   |                                  |                                                   |
|               |                                                   |                                  |                                                   |

#### Génération de l'empreinte de la semelle :

On crée la géométrie des limites de la semelle puis on « l'imprime » sur le bloc de remblai supérieur.

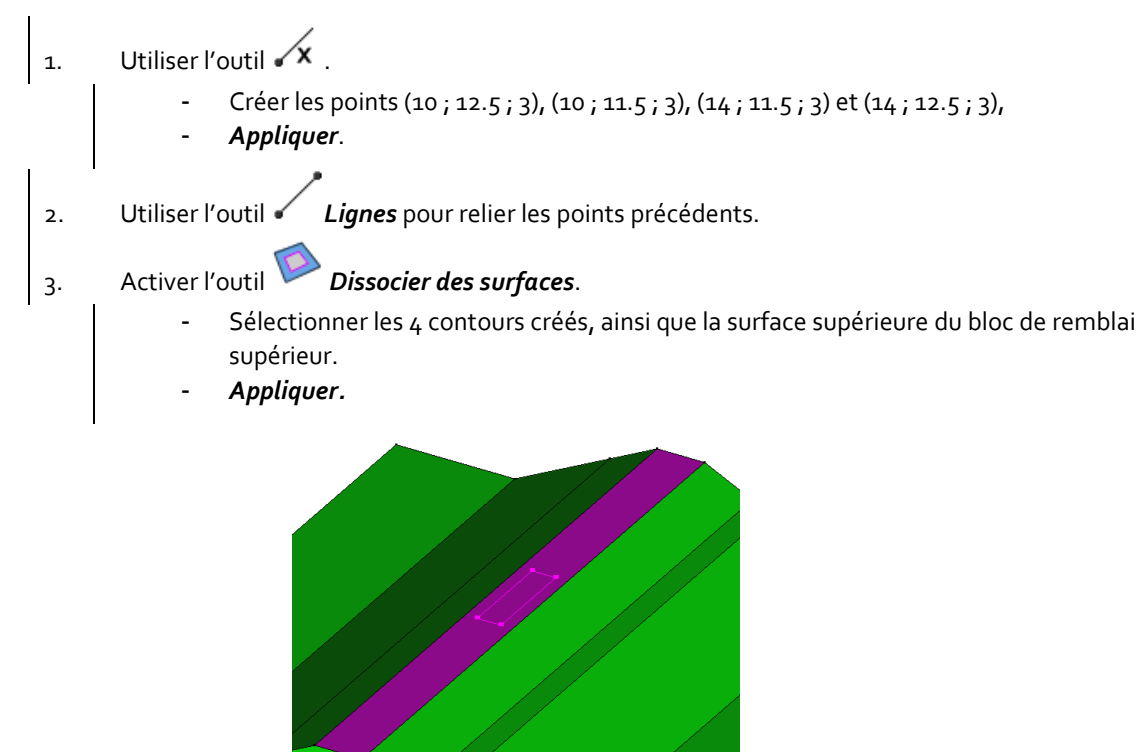

Génération du bloc surfacique support de la semelle :

La semelle va être modélisée comme une coque. Aussi il faut créer le bloc surfacique de ce maillage.

- 1. Sélectionner les contours de la semelle.
- 2. Activer l'outil **V** Bloc surfacique sur face externe.
- 3. Appliquer.

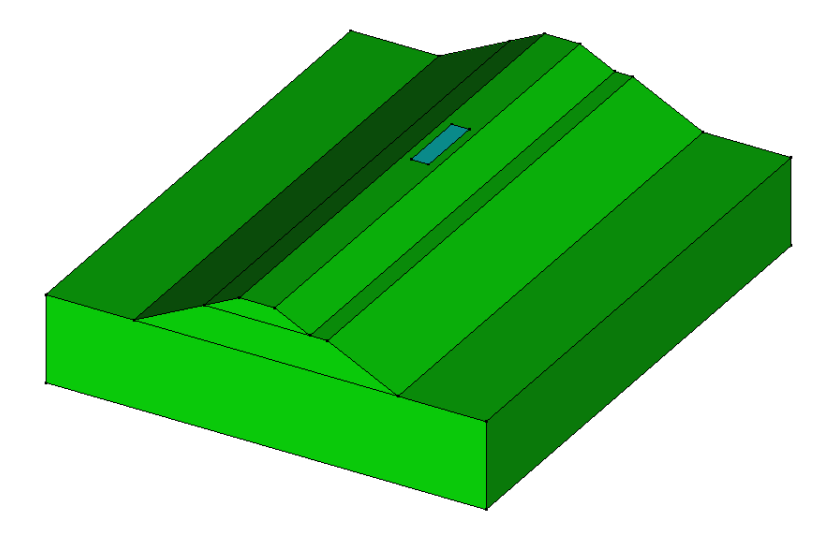

Génération du volume excavé :

Pour cette étape, on crée un volume boîte aux dimensions de l'excavation puis on réalise son intersection avec le volume du talus.

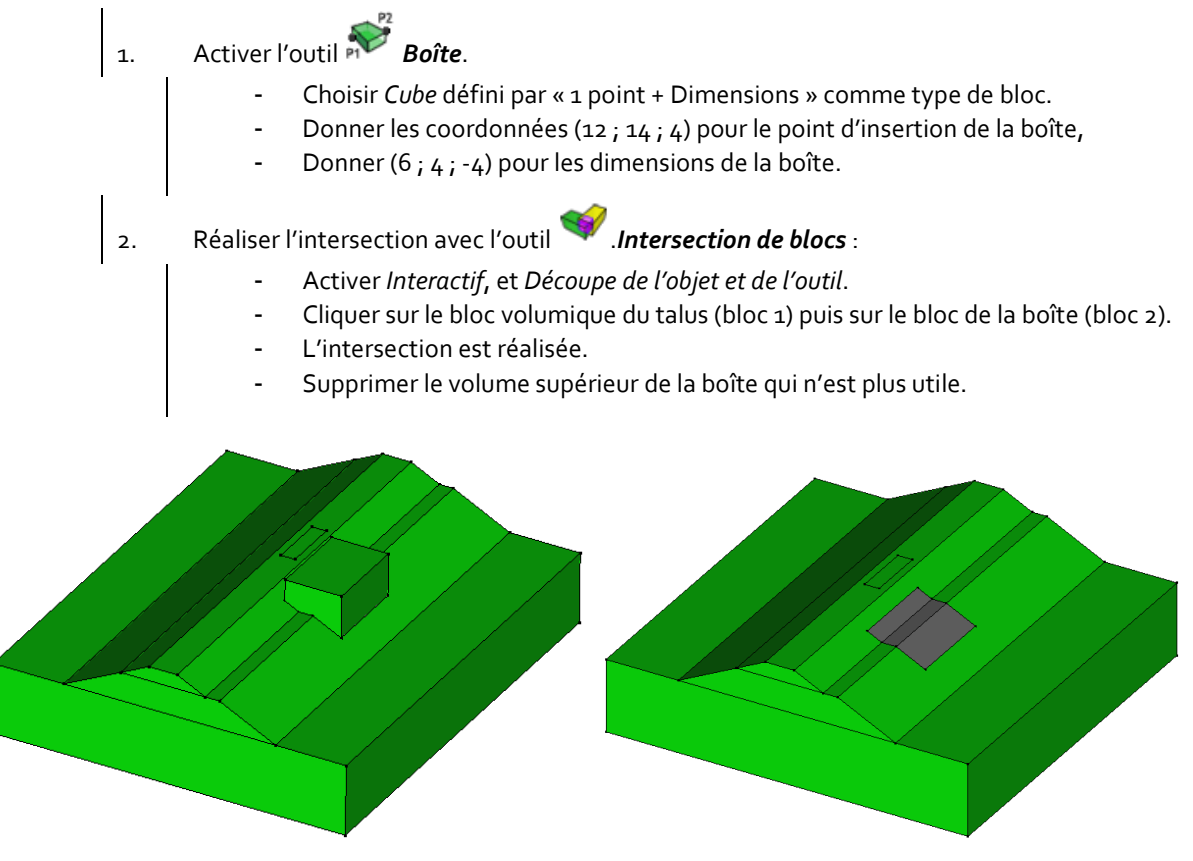

Vue du modèle avant et après l'intersection

#### Dissociation des blocs :

Lors de l'opération d'extrusion, la sélection initiale étant un groupe de 3 surfaces, le résultat est un seul bloc constitué de 3 blocs volumiques. Pour distinguer le terrain support du remblai inférieur et du remblai supérieur, il est nécessaire de les dégrouper.

- 1. Activer l'outil Dissocier les blocs.
- 2. Sélectionner le bloc précédemment généré.
- 3. Appliquer.

## 2.3. Maillage

Définition de la densité de maillage :

Avec le souci de réaliser rapidement les calculs, on va réaliser un maillage lâche.

- 1. Aller à l'onglet *Maillage* pour établir les divisions sur les segments.
- 2. Sélectionner tous les contours de la géométrie.
- - Entrer une distance de **1.00 m** dans la boîte de dialogue.
  - Cliquer Appliquer.

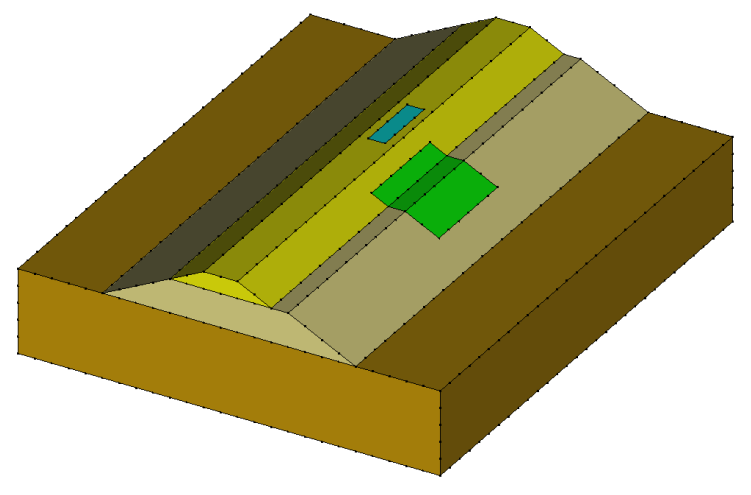

Figure 2 : vue de la densité de maillage demandée

#### Maillage volumique :

- 1. Aller à l'onglet **MAILLAGE**.
- 2. Sélectionner l'ensemble des volumes.
- 3. Activer l'outil **W** Maillage blocs volumiques.
  - Sélectionner Interpolation linéaire,
  - Conserver les autres réglages par défaut.

4. Cliquer **Appliquer** pour générer le maillage.

#### Maillage surfacique :

3.

- 1. Aller à l'onglet **MAILLAGE**.
- 2. Sélectionner la surface de la semelle.

## Cliquer **Maillage blocs surfaciques**.

- Sélectionner Interpolation linéaire,
- Sélectionner Maillage par tétraèdres,
- Conserver les autres réglages par défaut.
- 4. Cliquer **Appliquer** pour générer le maillage.

CESAR-LCPC propose 3 niveaux pour la procédure de maillage surfacique, donnant la possibilité de générer une progression de maillage de lâche à dense. Ajuster ce choix dans Maillage>Génération du maillage>Maillage Surfacique : type d'interpolation, linéaire = lâche, quadratique = dense.

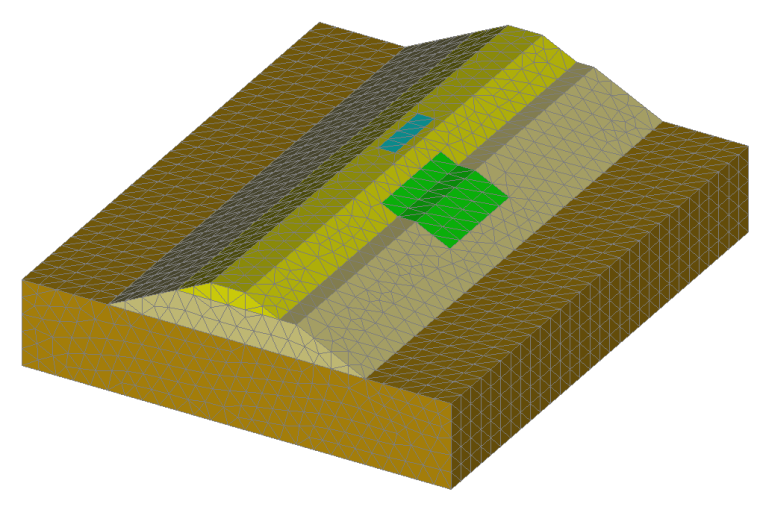

Figure 3: Exemple de maillage

#### Définition des blocs :

Cette étape est facultative, mais elle aide à la reconnaissance des blocs d'éléments.

Elle permet aussi de regrouper des blocs de même type qui auraient éventuellement les mêmes propriétés et le même comportement au cours des phases de construction.

- 1. Sur la Barre de sélection, activer uniquement Sélection de blocs.
- 2. Activer l'outil Deropriétés du bloc.
- 3. Par clic droit, récupérer les informations du bloc correspondant au sol. Entrer **Terrain** comme nom. Cliquer **Appliquer**.
- 4. Répéter l'opération pour les blocs des remblais supérieurs et inférieurs, de la semelle, de l'excavation.

## 3. PROPRIÉTÉS DU MODÈLE POUR L'ANALYSE MÉCANIQUE

Pour la génération du phasage des travaux, on va dans un premier temps activer toutes les propriétés sur l'ensemble du modèle pour ensuite progressivement activer/désactiver les blocs en fonction de leur implication dans le phasage de travaux.

#### 3.1. Etat de contraintes initiales

On génère un état de contraintes géostatiques dans le massif support par application du poids propre des terres.

Définition du modèle :

- 1. Cliquer droit sur l'onglet **STATIQUE** dans l'arborescence **Etude**.
- 2. Cliquer sur *Ajouter un modèle*.
- 3. Une boîte de dialogue s'ouvre permettant de renseigner la nature du modèle :
  - Entrer Initialisation des contraintes comme nom
  - Sélectionner MCNL comme module de calcul.
  - Sélectionner **Phasage** comme type d'initialisation.
  - Valider pour fermer la fenêtre de définition de l'étude.

|   | Nature d                                                  | u modèle 🛛 🗙                                                          |
|---|-----------------------------------------------------------|-----------------------------------------------------------------------|
| E | Définition du modèle                                      |                                                                       |
|   | Nom du modèle                                             | Model1                                                                |
|   | Domaine                                                   | STATIQUE 🗸                                                            |
|   | Solveur                                                   | MCNL 👻                                                                |
|   | Description solveur                                       | Résolution d'un problème de mécanique a<br>comportement non linéaire. |
|   | C Initialisation des paramètres<br>C Reprise<br>© Phasage |                                                                       |
|   | Numéro de la phase                                        | 1                                                                     |
|   | Nulles     Contraintes géostatiques                       |                                                                       |
|   | Commentaire                                               |                                                                       |
|   |                                                           |                                                                       |
|   |                                                           | Valider Annuler                                                       |

L'arborescence de l'étude se présente alors comme ci-dessous :

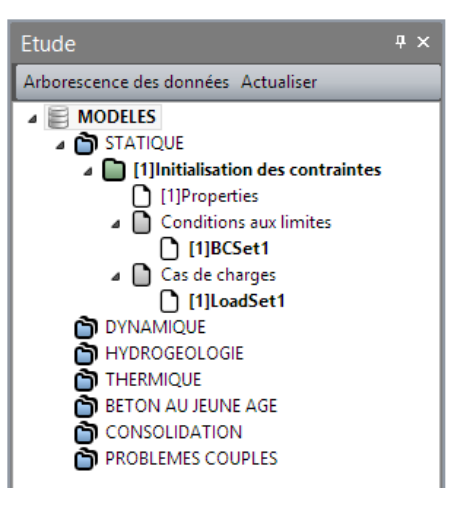

Cesar

Base de données des matériaux utilisés :

On définit dans un premier temps la base de données des matériaux qui vont être utilisés dans l'analyse : matériaux du terrain, du remblai et du béton de la semelle.

- 1. Aller à l'onglet **Propriétés**.
- 2. Cliquer **Propriété des blocs volumiques**.
- 3. Donner un nom au groupe de propriétés "Terrain".
  - Dans Paramètres élastiques, choisir "Elasticité linéaire isotrope" comme loi de comportement. Renseigner ρ, E et ν (valeurs du tableau ci-dessous).
  - Dans **Paramètres plastiques**, choisir "Mohr-Coulomb sans écrouissage" comme critère. Renseigner c,  $\varphi$  et  $\psi$
- 4. Répéter l'étape précédente pour définir le jeu de paramètres pour le "Remblai".
- 5. Cliquer *Valider* puis *Fermer*.

| Nom du jeu de<br>propriétés | ρ<br>(kg/m³) | E<br>(MN/m²) | ν    | c<br>(kPa) | φ<br>(°) | ψ<br>(°) |
|-----------------------------|--------------|--------------|------|------------|----------|----------|
| Terrain                     | 2000         | 120          | 0,25 | 25         | 25       | 0        |
| Remblai                     | 1800         | 15           | 0,3  | 10         | 35       | 5        |

- Cliquer **Propriété des blocs surfaciques** pour créer un jeu de propriétés pour le matériau "Béton" de la semelle.
  - Renseigner les valeurs de p, E et v.
  - Renseigner l'épaisseur de la semelle.
- 2. Cliquer Valider puis Fermer.

1.

| Nom du jeu de | ρ       | E       | ν    | Epaisseur |
|---------------|---------|---------|------|-----------|
| propriétés    | (kg/m³) | (MN/m²) |      | (cm)      |
| Béton semelle | 2500    | 35000   | 0,25 | 30        |

#### Affectation de propriétés des matériaux:

| 1.       | Activer l'outil Appliquer les propriétés.                                                                                                    |
|----------|----------------------------------------------------------------------------------------------------|
| 2.       | Sélectionner <b>A Propriétés des blocs volumiques</b> .                                                                                                    |
| 3.       | Selectionner les blocs volumiques du terrain support.                                                                                                    |
|          | <ul> <li>Dans la liste des propriétés sélectionner le groupe de propriétés "Terrain".</li> <li>Appliquer.</li> </ul>                                                                                                    |
| 4.       | <ul> <li>Selectionner les blocs volumiques du talus.</li> <li>Dans la liste des propriétés sélectionner le groupe de propriétés "Remblai".</li> <li>Appliquer.</li> </ul>                                                                 |
| 5.<br>6. | <ul> <li>Sélectionner Propriétés des blocs surfaciques.</li> <li>Selectionner le bloc surfacique de la semelle.</li> <li>Dans la liste des propriétés sélectionner le groupe de propriétés "Béton semelle"</li> <li>Appliquer.</li> </ul> |
|          |                                                                                                    |

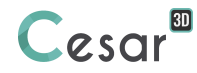

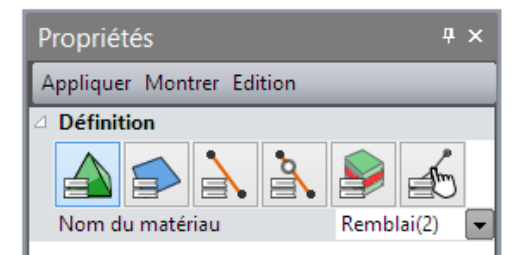

#### Conditions aux limites :

De façon classique, on applique un blocage horizontal des déplacements sur les bords verticaux et un blocage total à la base du modèle.

Par défaut, un cas de conditions aux limites (BCSet1) défini lors de la création du modèle est activé.

- 1. Aller à l'onglet **CONDITIONS LIMITES**.
- 2. Cliquer pour définir le blocage latéral et inférieur. Les blocages sont automatiquement affectés aux limites du modèle.

Affecter ces conditions aux limites sur l'ensemble du modèle actif permettra par la suite de ne plus avoir à les redéfinir.

Le nom de l'ensemble de conditions aux limites, par défaut BC1, peut être modifié en utilisant la touche [F2].

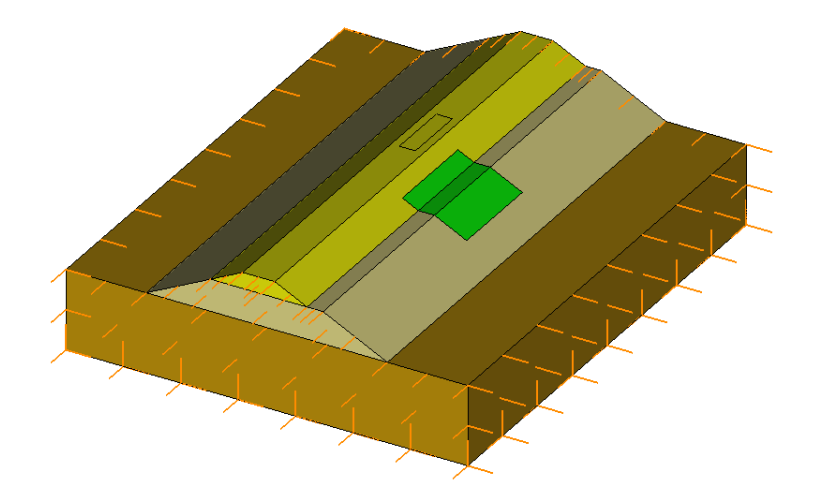

#### Cas de charges :

3.

- 1. Aller à l'onglet *Chargements*.
- 2. Par défaut, le cas de charge est nommé LoadSet1. Il est possible de le renommer avec la touche [F2]. Ici on le renomme en **Poids propre du sol**.

Activer 📕 Forces de pesanteur.

- Sélectionner tous les blocs volumiques du massif support,
- Appliquer

Pour visualiser l'affectation de forces de pesanteur sur un des blocs du modèle, le texte « Forces de pesanteur » s'affiche en bas à gauche de l'espace de travail.

#### Etat actif/inactif :

1. Aller à l'onglet **Propriétés**.

- 2. Activer l'outil Activer/Désactiver les blocs.
- 3. Sélectionner tous les blocs volumiques du talus ainsi que le bloc surfacique de la semelle.
- 4. Dans la grille activer *Inactif*.
- 5. Appliquer.

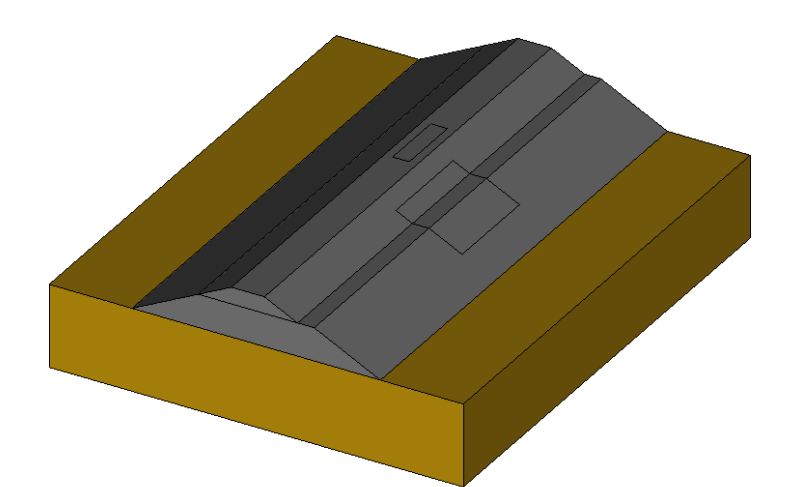

### Paramètres du calcul:

| 1. | Aller à l'onglet <b>Gestion des calculs</b> .                    |                     |
|----|------------------------------------------------------------------|---------------------|
| 2. | Cliquer Paramètres du calcul.                                    |                     |
| 3. | Dans l'onglet <b>Paramètres généraux</b> , entrer les valeur     | s suivantes :       |
| •  | <ul> <li>Processus itératif:</li> </ul>                          |                     |
|    | Nombre max d'incréments :                                        | 1                   |
|    | Nombre max d'itérations par incrément :                          | 500                 |
|    | Tolérance :                                                      | 0,01                |
|    | <ul> <li>Méthode de résolution : 1- Méthode des cor</li> </ul>   | ntraintes initiales |
|    | <ul> <li>Type d'algorithme de résolution : Multi fron</li> </ul> | tal                 |
| 4. | Valider.                                                         |                     |

Les paramètres de calcul sont également accessibles dans l'arborescence de l'étude par un clic droit sur le modèle.

## 3.2. Début du remblai

Définition du modèle :

- 1. Cliquer droit sur le modèle Initialisation des contraintes dans l'arborescence Etude.
- 2. Cliquer sur *Copie du modèle*.
- 3. Une boîte de dialogue s'ouvre permettant de renseigner la nature du modèle :
  - Entrer Remblai inférieur comme nom
  - Sélectionner **Phasage** comme type d'initialisation.
  - Valider pour fermer la fenêtre de définition de l'étude.
- 4. Une boîte de dialogue s'ouvre permettant de spécifier les options de partage des entités « Propriétés », « Conditions aux limites » et « Cas de charges » du modèle. Par défaut, ces entités sont copiées et partagées.
  - Désactiver les entités « « Propriétés » et « Cas de charges».

| Options de partage ×     |  |  |  |
|--------------------------|--|--|--|
| Propriétés 🗌             |  |  |  |
| Conditions aux limites 🗹 |  |  |  |
| Cas de charges           |  |  |  |
| Valider Annuler          |  |  |  |

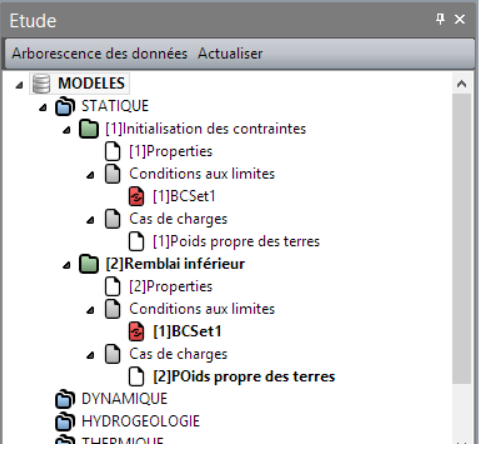

Vue de l'arborescence de l'étude

#### Etat actif/inactif :

- 1. Aller à l'onglet **Propriétés**.
- 2. Activer l'outil Activer/Désactiver les blocs.
- 3. Sélectionner tous les blocs volumiques du talus inférieur.
- 4. Dans la grille activer Actif.
- 5. Appliquer.

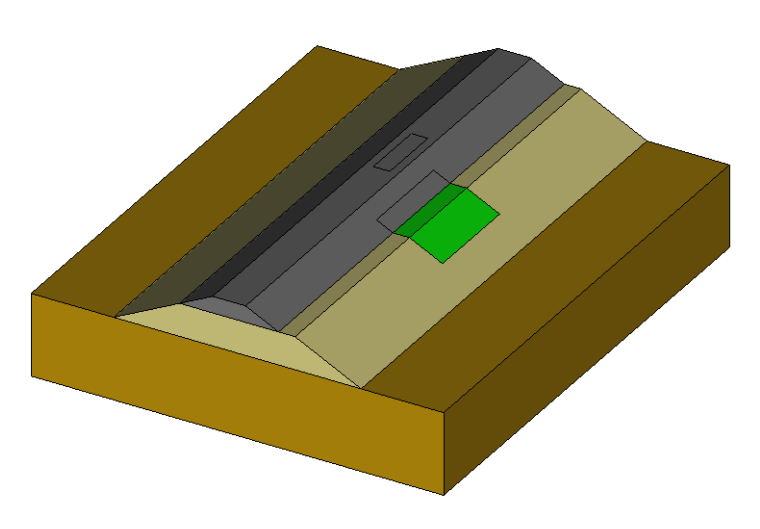

Conditions aux limites :

Pas de changement.

#### Cas de charges :

On supprime ici les forces de pesanteur appliquées sur le massif support du talus. Ces forces sont appliquées sur les blocs activés.

1. Dans la grille d'arborescence de l'étude, activer « Arborescence des données ». On liste alors les chargements activés par bloc.

| Etude                                                                             | <b>4</b> ×                                               |                                      |               |
|-----------------------------------------------------------------------------------|----------------------------------------------------------|--------------------------------------|---------------|
| Arborescence des calculs Actualiser 🔯 🔽 🛛                                         | Forces de pesanteu                                       | ır                                   | ąх            |
| Base de données                                                                   | Sélection automatique                                    | Appliquer Montrer                    |               |
| a 🗎 Models                                                                        |                                                          | Appliquer montrei                    |               |
| a 🔛 Remblai inférieur                                                             | 2 Definition                                             |                                      |               |
| a 🗕 Poids propre des terres                                                       |                                                          |                                      |               |
| [3] MECH_FG                                                                       |                                                          |                                      |               |
| [4] MECH_FG                                                                       |                                                          | · · · · ·                            |               |
| 🚯 [10] MECH_FG                                                                    |                                                          |                                      |               |
| [11] MECH_FG                                                                      |                                                          |                                      |               |
| [12] MECH_FG                                                                      |                                                          |                                      |               |
| [13] MECH_FG                                                                      | Forces de pesanteur                                      |                                      |               |
| [14] MECH_FG                                                                      | gx [m/s2]                                                | 0.000                                |               |
| IS MECH_FG                                                                        | gy [m/s2]                                                | 0.000                                |               |
| II [16] MECH_FG                                                                   | gz [m/s2]                                                | -9.810                               |               |
| . Un clic droit sur un des chargem<br>le type de chargement applique<br>activées. | ents permet d'accéder à Pro<br>ué à l'entité. Dans notre | opriétés qui d'ac<br>cas, les forces | tuali<br>de p |
| . Sélectionner l'ensemble des gro                                                 | oupes du massif support.                                 |                                      |               |
| Activer l'outil 🕅 Supprimer.                                                      |                                                          |                                      |               |
| j. Appliquer.                                                                     |                                                          |                                      |               |
| 5. Activer 🍯 Forces de pesante                                                    | ur.                                                      |                                      |               |
| - Sélectionner tous les                                                           | blocs volumiques du rembl                                | ai inférieur,                        |               |

- Appliquer

Paramètres du calcul:

## 3.3. Fin du remblai

Définition du modèle :

- 1. Cliquer droit sur le modèle **Remblai inférieur** dans l'arborescence **Etude**.
- 2. Cliquer sur *Copie du modèle*.
- 3. Une boîte de dialogue s'ouvre permettant de renseigner la nature du modèle :
  - Entrer Remblai supérieur comme nom
    - Sélectionner **Phasage** comme type d'initialisation.
  - *Valider* pour fermer la fenêtre de définition de l'étude.
- 4. Une boîte de dialogue s'ouvre permettant de spécifier les options de partage des entités « Propriétés », « Conditions aux limites » et « Cas de charges » du modèle. Par défaut, ces entités sont copiées et partagées.
  - Désactiver les entités « « Propriétés » et « Cas de charges».

#### Etat actif/inactif :

- 1. Aller à l'onglet **Propriétés**.
- 2. Activer l'outil Activer/Désactiver les blocs.
- 3. Sélectionner tous les blocs volumiques du talus supérieur.
- 4. Dans la grille activer *Actif*.
- 5. Appliquer.

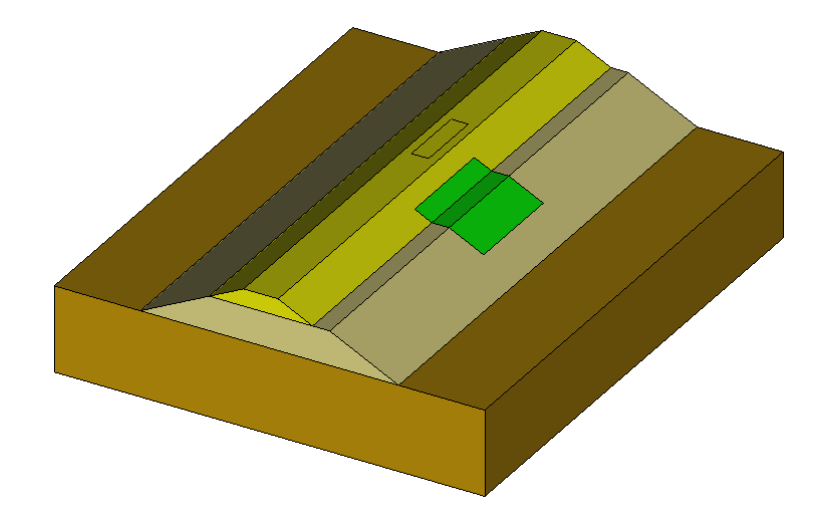

Conditions aux limites :

Pas de changement.

#### Cas de charges :

On supprime ici les forces de pesanteur appliquées sur le talus inférieur.

- 1. Activer l'outil **Supprimer**.
  - Sélectionner l'ensemble des groupes du talus inférieur.
  - Appliquer.

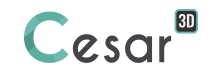

Puis on active les forces de pesanteur sur le talus supérieur.

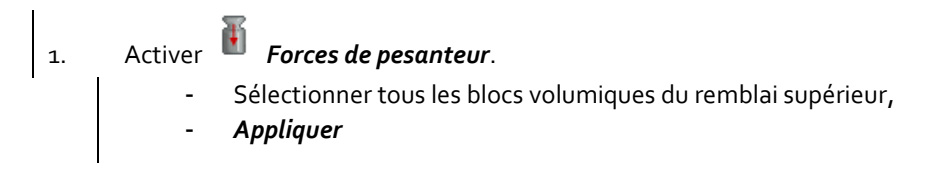

Paramètres du calcul:

## 3.4. Charges permanentes sur la semelle

On présente ici une autre technique de partage des propriétés entre modèles, par « drag and drop ».

Définition du modèle :

- 1. Cliquer droit sur l'onglet **STATIQUE** dans l'arborescence **Etude**.
- 2. Cliquer sur *Ajouter un modèle*.
- 3. Une boîte de dialogue s'ouvre permettant de renseigner la nature du modèle :
  - Entrer Charges permanentes comme nom
  - Sélectionner **MCNL** comme module de calcul.
  - Sélectionner **Phasage** comme type d'initialisation.
  - *Valider* pour fermer la fenêtre de définition de l'étude.

On procède maintenant à la récupération des groupes de données nécessaires à ce calcul.

- 1. Sélectionner le groupe "Properties" du modèle **Remblai supérieur**.
  - En maintenant la sélection (clic gauche de la souris), déplacer ce groupe sur le groupe "Properties" dans le modèle **Charges permanentes** .
  - Une boîte de dialogue demande alors l'action suivante. On valide *Copier*, pour copie du groupe de propriétés.
- 2. Sélectionner le groupe "Conditions aux limites" du modèle **Remblai supérieur**.
  - En maintenant la sélection (clic gauche de la souris), déplacer ce groupe sur le groupe "Conditions limites" dans le modèle **Charges permanentes**.
  - Une boîte de dialogue demande alors l'action suivante. On valide *Partager*, pour partage des conditions aux limites.

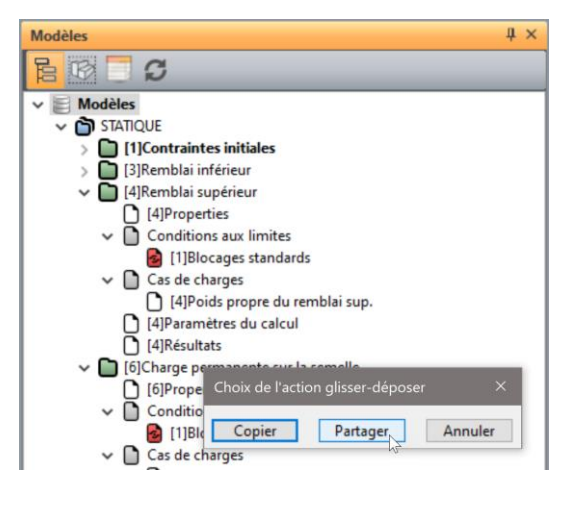

#### Etat actif/inactif :

- 1. Aller à l'onglet **Propriétés**.
- 2. Activer l'outil Activer/Désactiver les blocs.
- 3. Sélectionner tous les blocs volumiques du talus supérieur ainsi que le bloc surfacique de la semelle.
- 4. Dans la grille activer Actif.
- 5. Appliquer.

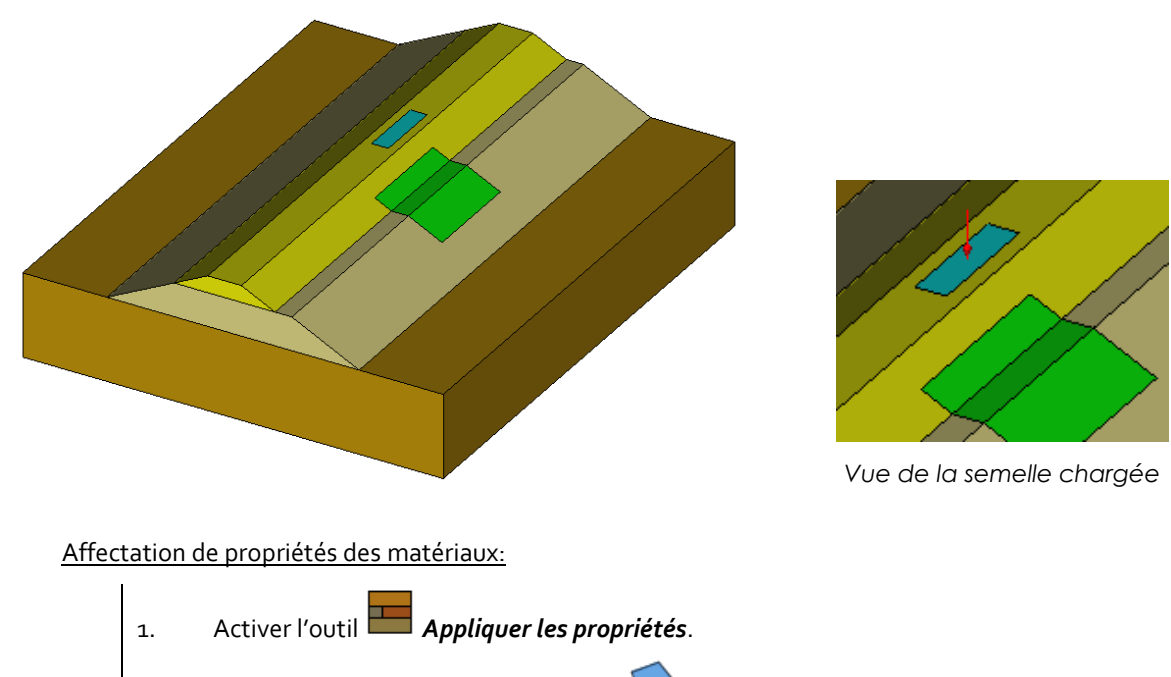

Sur la grille des propriétés, cliquer sur **Propriétés des éléments 2D**. 2.

- Selectionner le bloc surfaciques de la semelle. 3.
  - Dans la liste des propriétés sélectionner le groupe de propriétés « Béton semelle » Appliquer.

## Conditions aux limites :

Pas de changement.

Cas de charges :

- Renommer le cas de charge par défaut avec la touche [F2] en Pression uniforme. 1.
- « Aller à l'onglet CHARGEMENTS. 2.
- 3.
- Sélectionner la face supérieure du bloc **Semelle**. Activer **Pression uniforme**.

- Définir la valeur de P à 600 kN/m<sup>2</sup>,
- Appliquer interactivement cette pression définie sur la surface de semelle.

Paramètres du calcul:

## 3.5. Excavation de la fouille

On présente ici une alternative au « drag and drop ». On fait une copie complète du modèle précédent puis on supprime les entités inutiles pour ce calcul.

#### Définition du modèle :

- 1. Cliquer droit sur le modèle **Charges permanentes** dans l'arborescence **Etude**.
- 2. Cliquer sur *Copie du modèle*.
- 3. Une boîte de dialogue s'ouvre permettant de renseigner la nature du modèle :
  - Entrer Excavation comme nom
  - Sélectionner **Phasage** comme type d'initialisation.
  - Valider pour fermer la fenêtre de définition de l'étude.
- 4. Une boîte de dialogue s'ouvre permettant de spécifier les options de partage des entités « Propriétés », « Conditions aux limites » et « Cas de charges » du modèle. Par défaut, ces entités sont copiées et partagées.
  - Désactiver les entités « « Propriétés » et « Cas de charges ».

#### Etat actif/inactif :

- 1. Aller à l'onglet **Propriétés**.
- 2. Activer l'outil Activer/Désactiver les blocs.
- 3. Sélectionner tous les blocs volumiques de l'excavation.
- 4. Dans la grille, activer *Inactif*.
- 5. Appliquer.

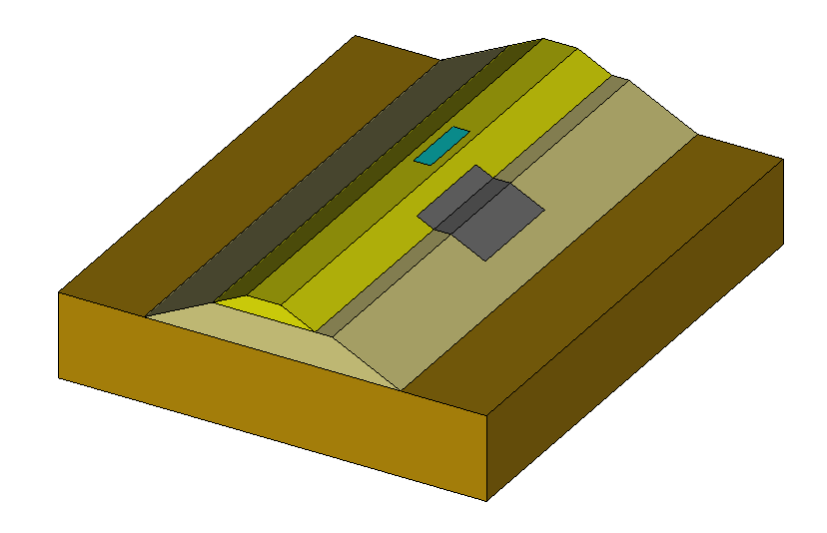

Affectation de propriétés des matériaux:

Pas de changement.

Conditions aux limites :

#### Cas de charges :

On supprime ici le cas de charge copié (Pression uniforme) après en avoir créé un nouveau.

- 1. Clic droit sur *Cas de charges* dans l'arborescence permet d'activer l'option *Ajouter un cas de charges*. *R*enommer le cas de charge créé avec la touche [F2] en Forces d'excavation.
- 2. Clic droit sur le cas de charge **Pression uniforme**, permet d'accéder à l'option **Supprimer le** *modèle*.
- 3. Aller à l'onglet *Chargements*.
- 4. Activer l'outil **Forces de déconfinement**.
  - Cocher "Actif"
  - Définir la valeur de lambda (coefficient de déconfinement) à 1,
  - Sélectionner « Charges permanentes » comme origine des contraintes.
  - Appliquer.

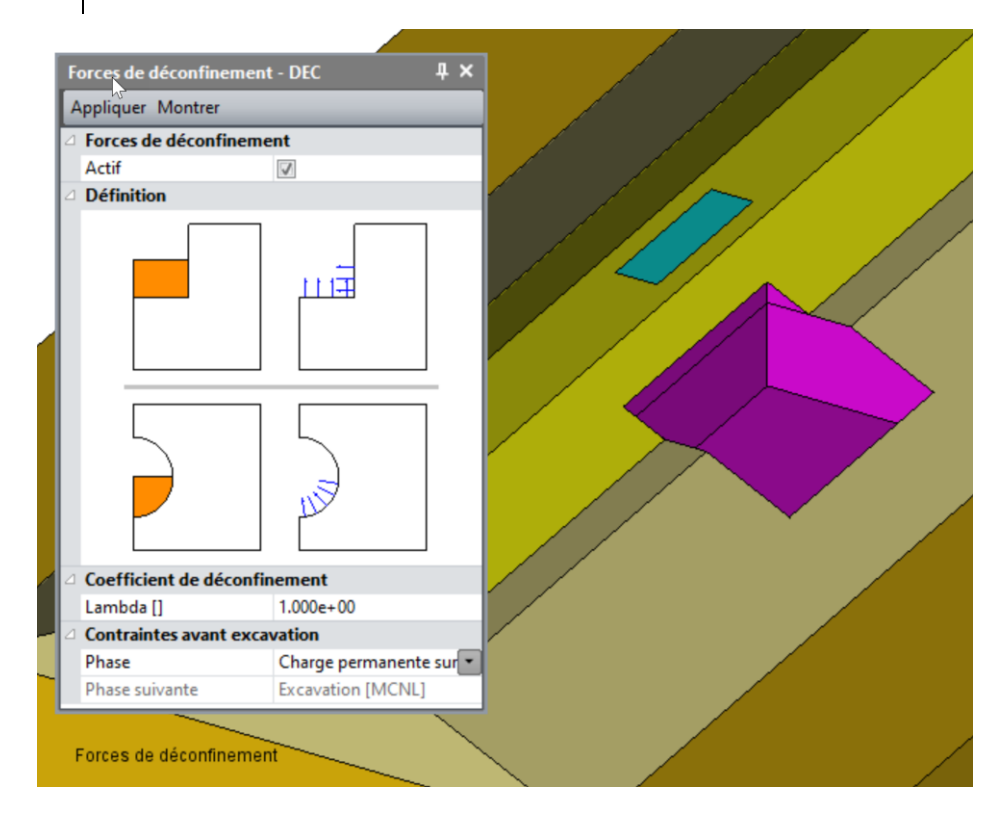

Vue des forces d'excavation

Paramètres du calcul:

## 4. CALCULS

Maintenant que toutes les données sont entrées, on peut lancer les calculs.

- 1. Cliquer **Gestion des calculs**.
  - Sélectionner tous les modèles en utilisant la fonction ☑.
  - Sélectionner **Création des fichiers de données et lancement**. Cliquer **Valider**.
- 2. Le processus de calcul est affiché, il se finit par le message « Fin du calcul en mode EXEC ».
- 3. La fenêtre de gestion des calculs s'actualise et affiche l'état OK.

CESAR-LCPC détecte si les modèles sont prêts pour être calculés. Toutes les étapes doivent être cochéees dans la fenpêtre *Gestion de calculs*, comme l'illustre la vue ci-dessous.

| 🔎 Ge  | stion de | s calculs                        |              |                 |                 |      |      | ×   |
|-------|----------|----------------------------------|--------------|-----------------|-----------------|------|------|-----|
| Choix | du mod   | lèle 🔽 🔽 🔽                       |              |                 |                 |      |      |     |
|       | ld       | Nom du modèle                    | Solveur      | PROP            | COND            | CHAR | DATA | RES |
|       | 1        | Contraintes initiales            | MCNL         | 4               | 4               | 4    | OK   | OK  |
|       | 3        | Remblai inférieur                | MCNL         | 4               | <b>√</b>        | 4    | OK   | ОК  |
|       | 4        | Remblai supérieur                | MCNL         | 4               |                 | 4    | OK   | ОК  |
|       | 6        | Charge permanente sur la semelle | MCNL         | 4               | <b>⊻</b>        | 4    | OK   | ОК  |
|       | 8        | Excavation                       | MCNL         | 4               | 4               | 4    | OK   | OK  |
|       |          |                                  |              |                 |                 |      |      |     |
|       |          | Actions :                        | Création des | fichiers de dor | nnées et lancem | nent |      | ~   |

Il est important de prêter attention à tous les messages affichés, notamment ceux alertant sur des erreurs. Les résultats sont sauvegardés sous un fichier binaire (\*.RSV4) dans le répertoire temporaire (.../TMP/), défini pendant l'installation du logiciel. Le détail du calcul y est aussi sauvegardé dans un fichier texte (\*.LIST).

△ Les temps de calcul peuvent être plus ou moins longs en fonction de la machine utilisée.

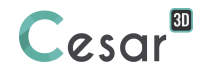

## 5. ANALYSE DES RÉSULTATS

On affiche d'abord la déformée du modèle et les isovaleurs de déplacement total avant excavation.

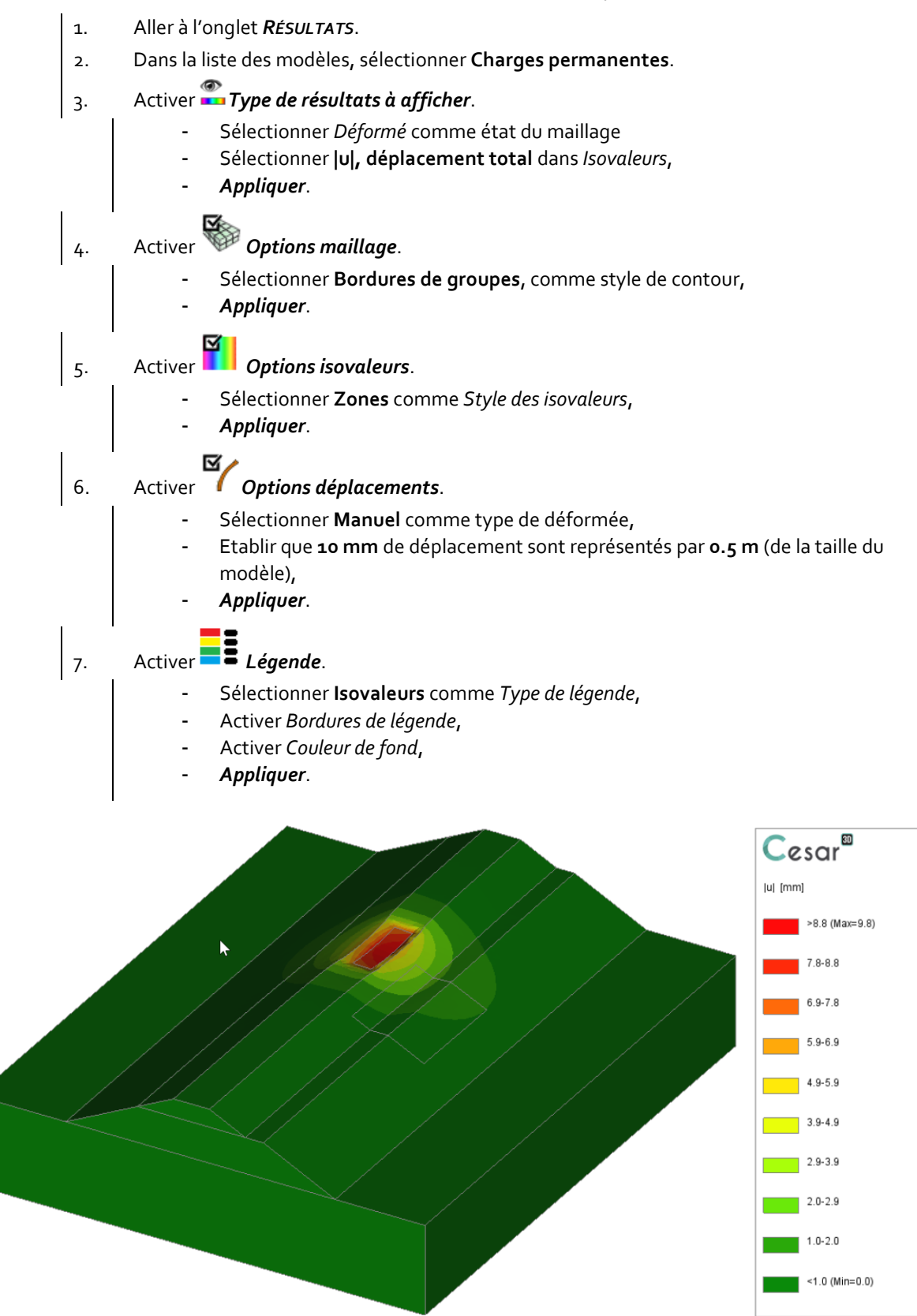

Figure 4: Isovaleurs de déplacement total du talus sous charge permanente.

On s'intéresse maintenant au modèle après excavation.

- 1. Sélectionner le modèle **Excavation de la fouille**.
- 2. La visualisation est automatiquement mise à jour (sauf éventuellement la palette de couleurs des isovaleurs).

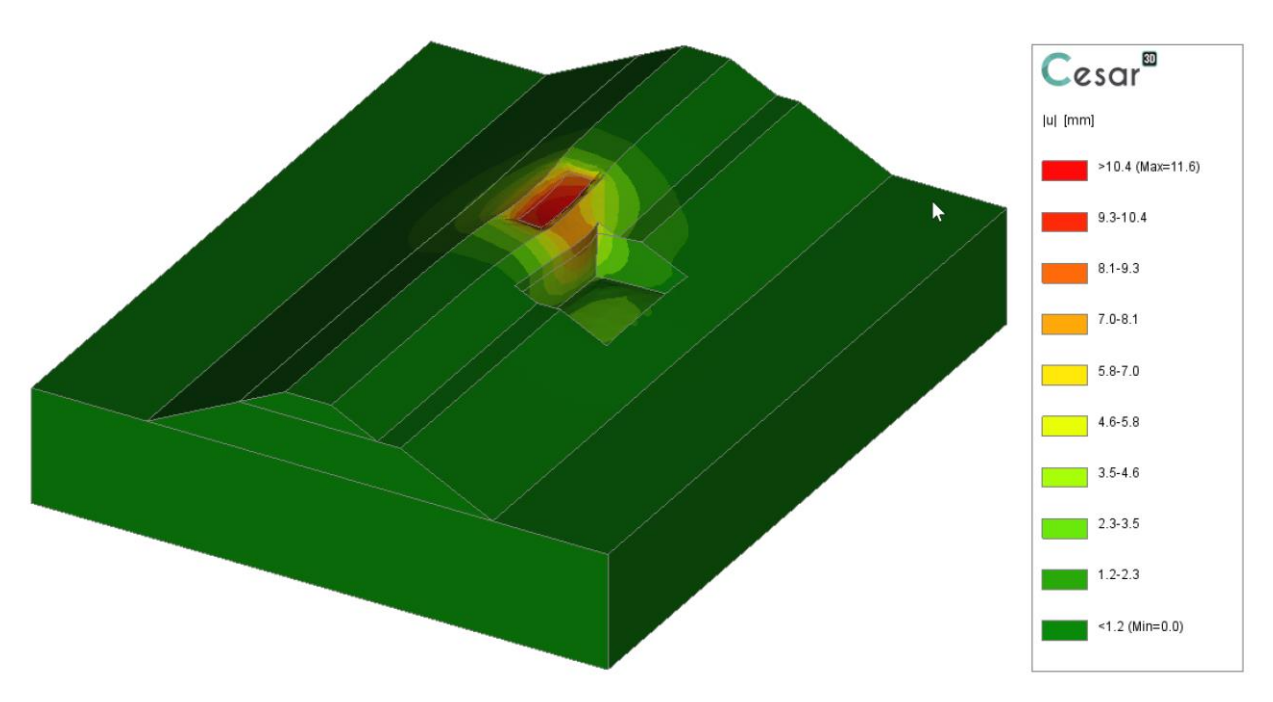

Figure 5: Isovaleurs de déplacement total du talus après excavation.

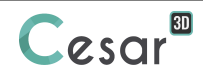

Edité par :

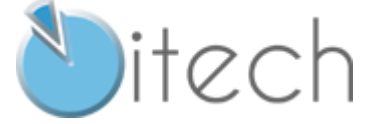

8 quai Bir Hakeim F-94410 SAINT-MAURICE

Tél. : +33 1 49 76 12 59 cesar-lcpc@itech-soft.com www.cesar-lcpc.com

© itech - 2020